## Comment gérer vos devises dans Addons

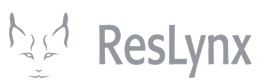

Ce tutoriel vous expliquera comment gérer, créer et modifier vos devises dans Addons.

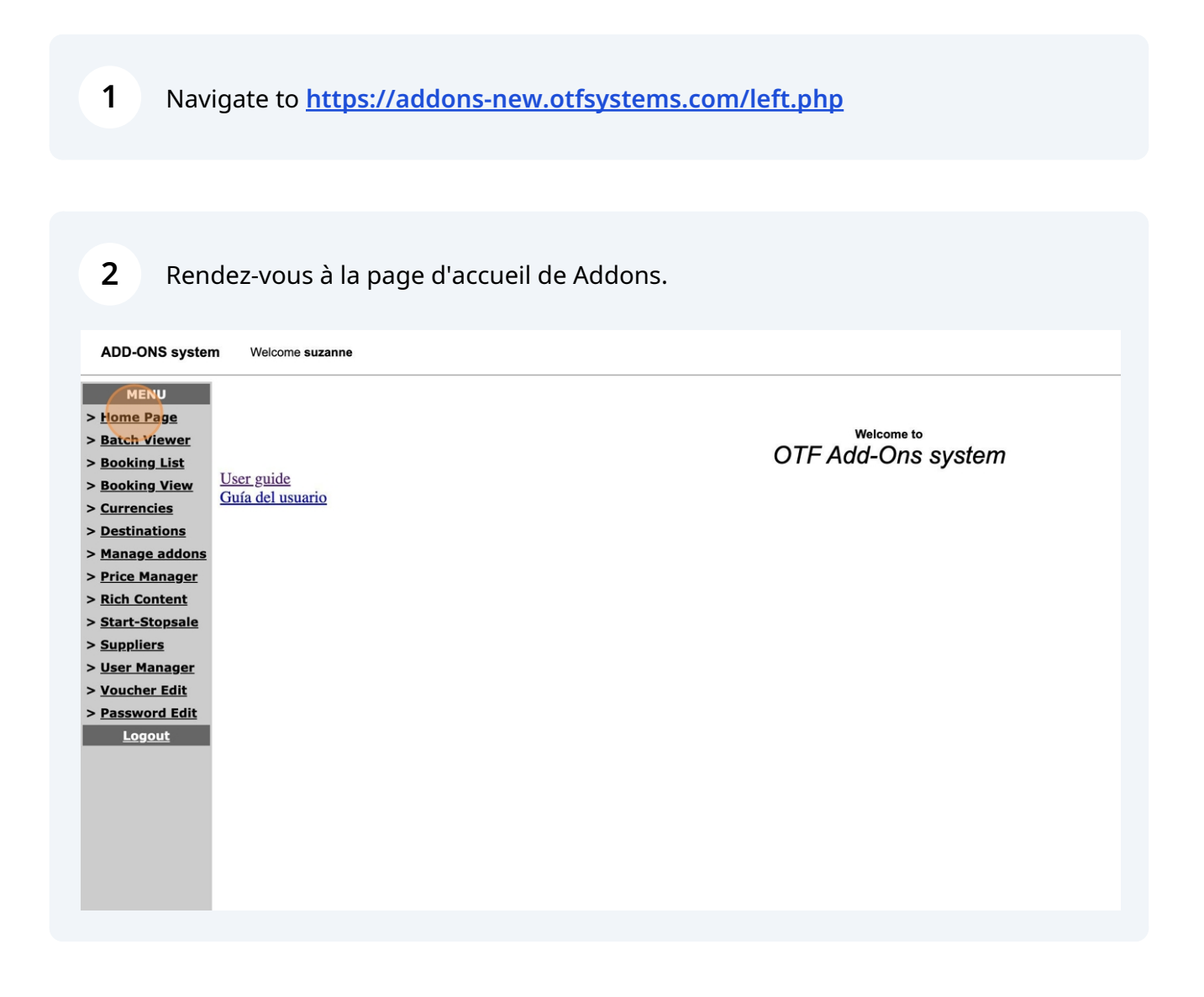

| 3                         | Cliquez sur « Currencies ».                                                                                                    |  |  |  |  |  |
|---------------------------|----------------------------------------------------------------------------------------------------|--|--|--|--|--|
| <u>uide</u><br>el usuario | Welcome to<br>OTF Add-Ons system                                                                                                    |  |  |  |  |  |
| 4                         | Pour ajouter une nouvelle devise, cliquez sur « Add ».                                                                                      |  |  |  |  |  |
| anne                      |                                                                                                    |  |  |  |  |  |
|                           | Currencies Manager                                                                                                    |  |  |  |  |  |
|                           | Final currency: CAD Update<br>If you use 999 as exchange rate, we will use the online rate instead.                                         |  |  |  |  |  |
|                           | CodeDescription (English)Description (French)Exchange RateCADCanadian DollarsDollars cansdiens11EUREuro0.661USDDollars USUS dollars0.791Add |  |  |  |  |  |
|                           |                                                                                                    |  |  |  |  |  |

5 Sur la page « Add Currency », compléter les informations demandées. Une fois les informations complétées, cliquez sur « Add ».

Code de la devise : le code de la devise, par exemple, JPY pour des yens japonais.

Description : la description de la devise (en anglais et français).

Exchange rate : le taux de change en vigueur. **NB : vous devez vous assurer de garder vos taux de change à jour. Le système ne le fera pas automatiquement dans tous les cas.** 

elcome suzanne

| Code:                  |     | JPY    |
|------------------------|-----|--------|
| Description (English): |     | Yen    |
| Description (French):  |     | Yen    |
| Exchange Rate:         |     | 105.88 |
|                        | Add |        |

## 6 Pour modifier une devise, cliquez sur « Edit ».

ADD-ONS system Welcome suzanne MENU **Currencies Manager** > <u>Home Page</u> > Batch Viewer Final currency: CAD Update > <u>Booking List</u> > <u>Booking View</u> If you use 999 as exchange rate, we will use the online rate instead. > Currencies > <u>Destinations</u> Code Description (English) Description (French) Exchange Rate Action > Manage addons CAD Canadian Dollars Dollars cansdiens Edit 1 > Price Manager EUR Euro Euro 0.66 Edit > <u>Rich Content</u> JPY Yen 105.88 Yen Edit Dollars US > Start-Stopsale USD US dollars 0.79 Edit > <u>Suppliers</u> Add > User Manager > <u>Voucher Edit</u> > Password Edit <u>Logout</u>

## 7 Modifiez les informations nécessaires, puis cliquez sur « Update ». La devise est désormais à jour !

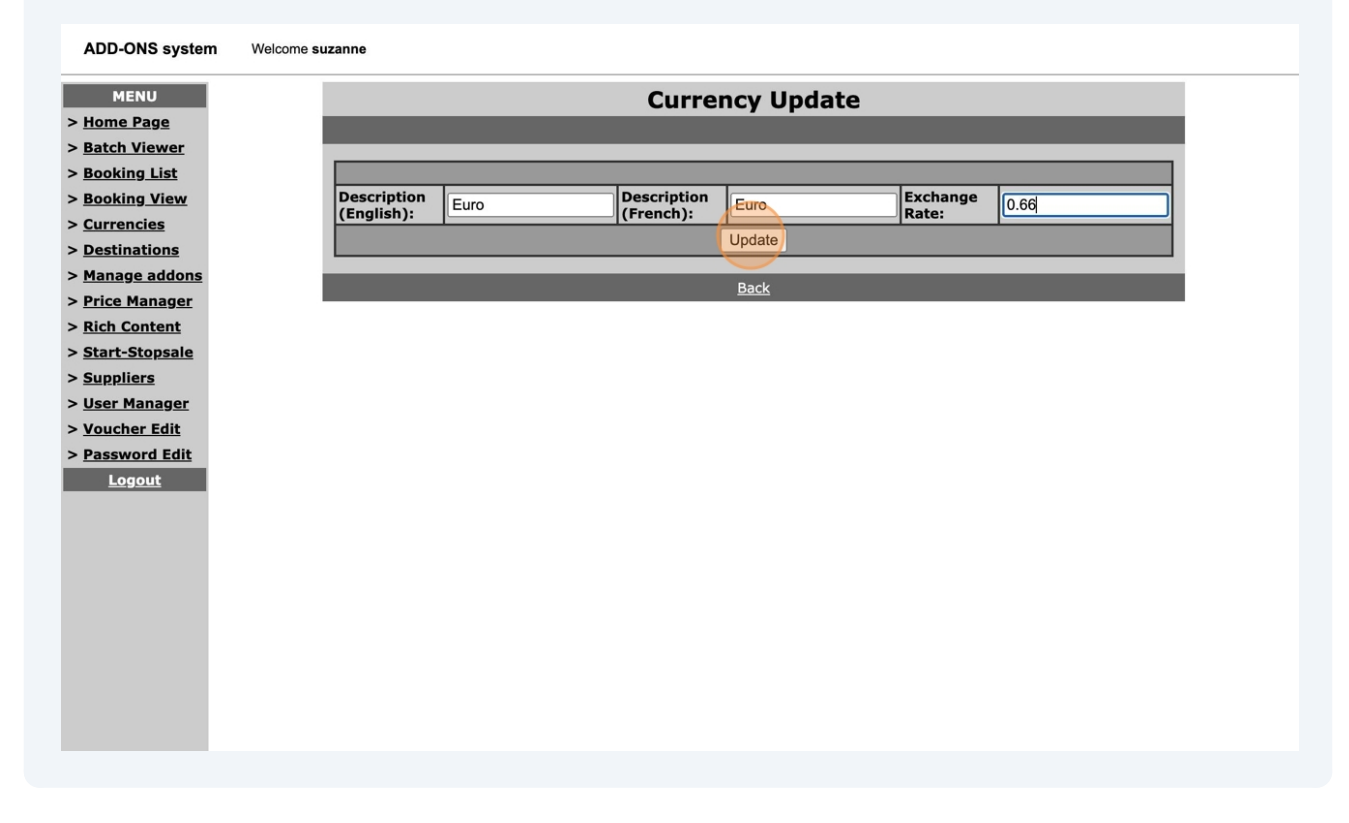